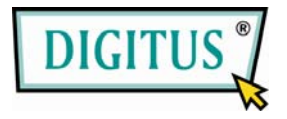

# SATA HDD 3.5 USB 3.0 External Enclosure

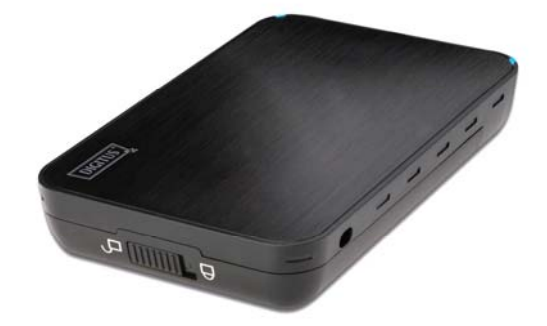

User Manual

(DA-70577)

#### I. System Requirement

Basic environment for setup this device: Hardware requirement: a PC or Notebook Operation system:Windows2000/XP/Vista/7

#### II. Feature

- No screws design, easy install or remove disk drive
- O Suitable for 3.5" SATA HDD
- Compliant USB3.0 to SATA interface, transfer rate max up to5Gbps
- One touch backup function
- Support Plug-paly and Hot-plug.
- Power Supply: Self-power, AC100~240V input, DC 12V output

#### **III.** Check fittings

Before using the product, please check the fittings in the package compliant with the below. If not, please contact the local dealers timely.

◇one 3.5" External Enclosure
◇one 12V Adapter
◇one CD Driver
◇one User's Manual
◇one USB3.0 cable

IV. Hardware Install

 Slide the button to [Unlock] position, and pull the plastic cover out
 Connect the 3.5" SATA HDD to the 22pin SATA connector correctly and firmly

- 3. Slide the plastic cover to the main case
- 4. Slide the button to the  $\left[ \textbf{Lock} \right]$  position
- 5. Insert the enclosure to the attached stand
- 6.Connect the USB cable to enclosure and PC
- 7.Connect the Adapter to the enclosure and power source

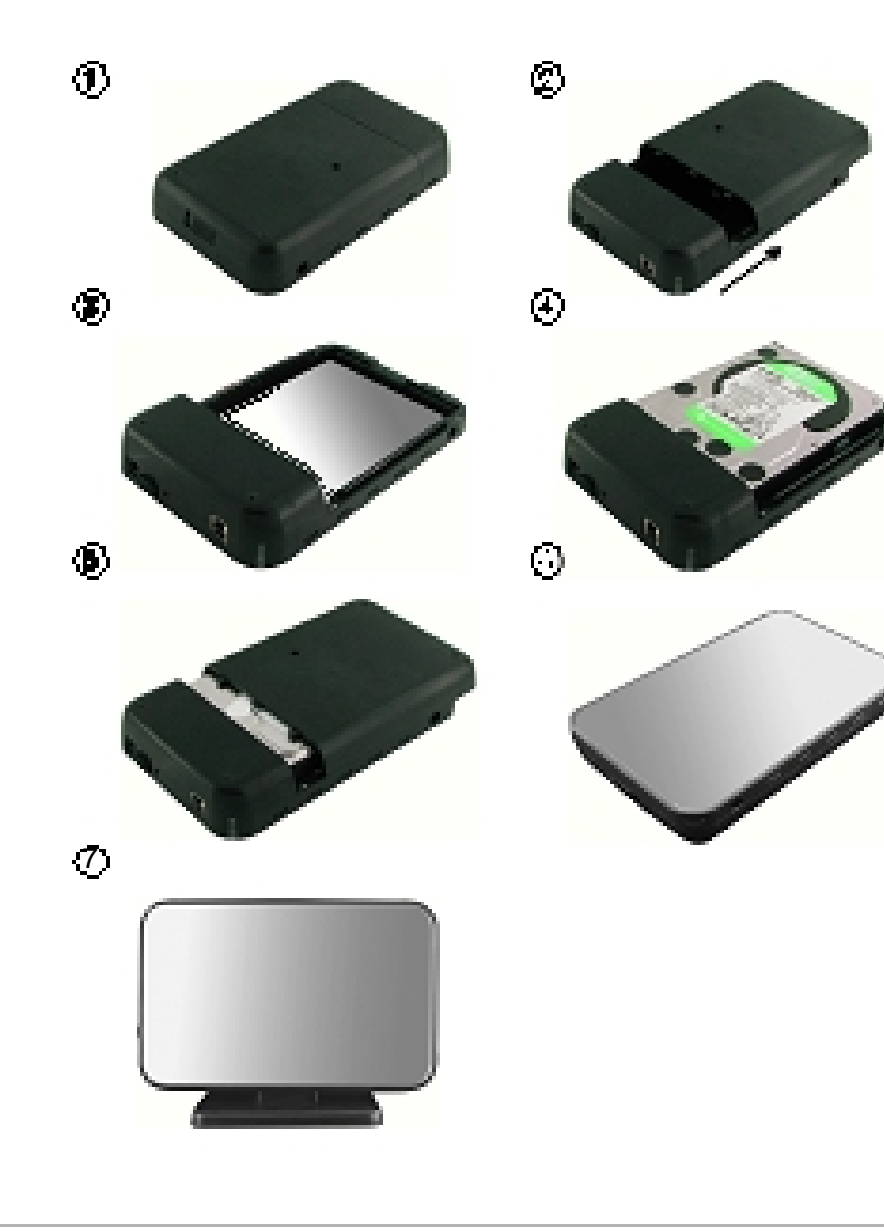

### V. Driver Installation

a. Setup mode under Windows2000/XP/Vista/7

Under system win2000/XP/Vista/Win7, system will automatically detect the new hardware and finish the setup!

Then an **Solution** will appear on the right-bottom area of the system toolbar as below:

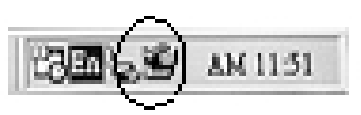

Congratulation, you enyoy this product now!

## VI. Power Supply: Self-Power

Power Supply Voltage input: AC 100~240V

50/60Hz

Voltage output: DC 12V

# VII. software installation and usage

### A. software installation

1.Open the folder

[PCCLONEEX\_LITE\_1\_82\_01\_JMICRON] and double click [Setup], the window will apear as below:

| N-PCClovel X Setup | p 1.82.01                           |            |
|--------------------|-------------------------------------|------------|
|                    | PCClo                               | ne EX Lite |
| Welcar             | ne to use PCCloneEX<br>Setup Wizerd | 18.58.1    |
|                    | Install                             |            |
|                    | Gut                                 |            |
|                    |                                     |            |

2. Click [Agree] to accrpt the license agreement

| N. PCCloneTX Setup                                                                                                    | 1.12.01                                                                                                    |                                                                                                    |                                                                            |
|----------------------------------------------------------------------------------------------------|----------------------------------------------------------------------------------------------------|----------------------------------------------------------------------------------------------------|----------------------------------------------------------------------------|
| 1                                                                                                    |                                                                                                    | erne<br>PCClone                                                                                                    | EX Lite                                                                    |
| License and Vianariy<br>By using the enclosed<br>terms and conditions of<br>these term than that<br>page an which event p<br>particulates for a return<br>of the Software and th | Agreement<br>Software you inde<br>d this lowner agree<br>Co. UAI is screetly<br>a should when the<br>hom output it reas<br>the puttage of<br>the puttage of<br>e accompanying d | ole you acceptarc<br>merc. It you do not<br>g to formed with good<br>to a product with go<br>anguest within that<br>any anguest within the<br>se, or by destroying<br>boursertation. | a of all<br>appear with<br>hears to<br>p days of<br>all copies<br>of<br>of |
|                                                                                                    | 4 Back                                                                                                    | Agree                                                                                                    | 0.4                                                                        |

3 Click [Install] enter next step

| 14 PCE level X Setup 1.82.01                      |             |
|---------------------------------------------------|-------------|
| PCCIC                                             | one EX Lite |
| Satup will install to<br>CYPROGRAM FLESIPCCIonaEX |             |
| P Create Desistan Shortcut                        | Depwse      |
|                                                   |             |

4. Click [OK] to finish the installation

| DFCClovelX Selup 1.82.01 |
|--------------------------|
| PCClone EX Lite          |
| PEEboveTX Setup          |
| O.A                      |

# B. Use back up function

1. After finish the installation, on icon will appear on desktop, double click [**PCCIoneEX**], then one window will appear as below:

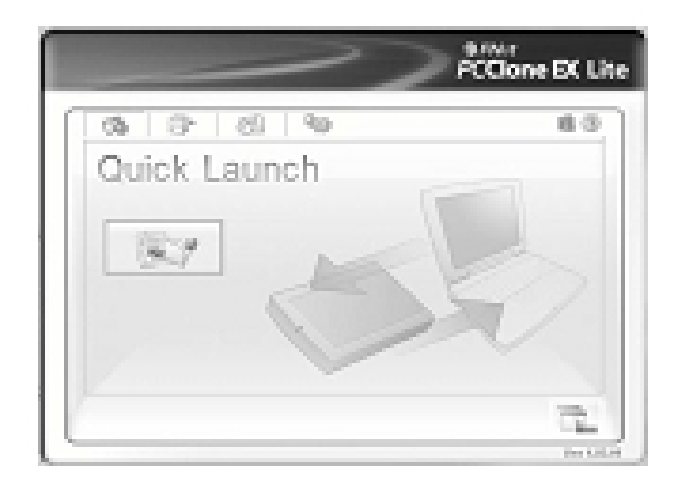

2. Press the backup button, program will appear [Please select file(s)], click [OK]

| ~                                                                                                    | PCCione EX Lit |
|----------------------------------------------------------------------------------------------------|----------------|
| Chi         Chi         No           Her Balan         PERMIN         PERMIN           III B Volume         PERMIN         PERMIN           III B Volume         PERMIN         PERMIN           III B Volume         PERMIN         PERMIN           III B Volume         PERMIN         PERMIN           III B Volume         PERMIN         PERMIN           III B Volume         PERMIN         PERMIN           III B Volume         PERMIN         PERMIN           III B Volume         PERMIN         PERMIN | 16.0<br>17 x   |
|                                                                                                    | 50 54 52       |

3. Please select the file(s) which you want to backup in the left window, then press the button again

|                                                                                                    | ~>        | PCClone | EX Lib |
|----------------------------------------------------------------------------------------------------|-----------|---------|--------|
| Chi         Chi         Chi           Files Backer         In Child Statut         In Child Statut           In Child Statut         In Child Statut         In Child Statut           In Child Statut         In Child Statut         In Child Statut           In Child Statut         In Child Statut         In Child Statut           In Child Statut         In Child Statut         In Child Statut           In Child Statut         In Child Statut         In Child Statut           In Child Statut         In Child Statut         In Child Statut           In Child Statut         In Child Statut         In Child Statut | tið terke | p:      | 88     |
|                                                                                                    |           | 50      | 2      |

4. Follow the instruction to press the button again or click [Start] with mouse

| PCClor                                                                                                | ne EX Lite |
|----------------------------------------------------------------------------------------------------|------------|
| Charles Charles                                                                                       | 6.8<br>2   |
| Files Bale Still<br>Press Press Bill Ballins in Bank, on the Meson Dick Consultion for<br>Start Start |            |
|                                                                                                    |            |

5. System start to backup the file(s) which you have selected, when finish, there will display [Back up finished], click [OK]

| ~>>                                    | PCCione EX Lite |
|----------------------------------------|-----------------|
| 0 8 8 9                                | 6.0             |
| Backap data has PC to USB 80 156 / 156 | 88,299,289      |
| Street Area PODentCX                   |                 |
| Fies Backup                            | _               |
| f taxaati a                            |                 |
|                                        |                 |
| C Standy and Ot                        |                 |
| 5                                      |                 |
|                                        | Ganal           |
|                                        | 2               |
| ×                                      | Yes 100.04      |

6. Now you can check the file in right window

| (B) (B* (S) (<br>The factor<br>* (1) () M(Corport<br>* (1) () M(Corport<br>* (1) () M(Corport<br>* (1) () () () ()<br>* (1) () () () () () () () () () () () () () |                |
|----------------------------------------------------------------------------------------------------|----------------|
| * P to tend<br>* C to text to text<br>* C to text to text<br>* C tylescore to                                                                                      | -Summingstreet |
|                                                                                                    |                |

### VIII. Remove the external enclosure

Before removing this unit from your computer, please finish the following procedures for a safe removal:

1). Click the **b**n in the [**Desktop**] window of your computer

2). A [Safely Remove Hardware] message window will appear, click the [Stop] button

3). [It is now safe to remove the USB device] message will appear, close the [Safely Remove Hardware] window

4). Remove the USB cable and Power off the adapter if it is applied.

IX.Format a new Hard Disk Drive

If you use a new Hard Disk Drive, you must format it before you use it.please follow the steps as bellow to format your new Hard Disk Drive:

1). Right click [My Computer], and select [Manager]

System will display a "Computer Manager" window, and click
 [Disk Manager] in left window

3). In right window, the message of the new Hard Disk Drive will appear under the system disk, such as [Seagate...]

4). Right click the new disk drive, and select [Delete partition]

5).Right click the new disk drive, select [New Partition]

6).Right click the new disk drive, select [New logical drive]

7).Right click the new disk drive, select [Format disk drive]

8). Now you have formatted the new disk drive, then in [My

Computer], the new Hard Disk Drive will appear and you can use it

# Disclaimer

All the information in this document is subject to change without prior notice The manufacturer makes no representations or any warranties regarding the Contents of this manual. The information contained in this manual is provided for the general use by the customers. No part of this document may be reproduced or transmitted in any form by any means without the express written permission of The manufacturer. All brand names and product names used in this document are trademarks or registered trademarks of their respective holders.

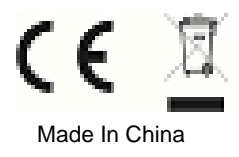